# 

# Faturamento Web Relatório de Faturamento de Refeições por Unidade

FATWEB12V2

## Sumário

| 1.<br>2.<br>3. | Vi<br>O<br>R( | são<br>bjeti<br>elato<br>1 Ec | gera<br>ivo<br>ório. | al  |     | do r |      |      |      | orli | nid |      | <br> | <br> | <br> | <br>04<br>05<br>06 |  |
|----------------|---------------|-------------------------------|----------------------|-----|-----|------|------|------|------|------|-----|------|------|------|------|--------------------|--|
|                | э.            | ΓC                            | iluic                | ine | nto | uer  | vere | ιçυe | =s p |      | mua | aue. | <br> | <br> | <br> | <br>00             |  |
|                |               |                               |                      |     |     |      |      |      |      |      |     |      |      |      |      |                    |  |
|                |               |                               |                      |     |     |      |      |      |      |      |     |      |      |      |      |                    |  |
|                |               |                               |                      |     |     |      |      |      |      |      |     |      |      |      |      |                    |  |
|                |               |                               |                      |     |     |      |      |      |      |      |     |      |      |      |      |                    |  |
|                |               |                               |                      |     |     |      |      |      |      |      |     |      |      |      |      |                    |  |
|                |               |                               |                      |     |     |      |      |      |      |      |     |      |      |      |      |                    |  |
|                |               |                               |                      |     |     |      |      |      |      |      |     |      |      |      |      |                    |  |
|                |               |                               |                      |     |     |      |      |      |      |      |     |      |      |      |      |                    |  |
|                |               |                               |                      |     |     |      |      |      |      |      |     |      |      |      |      |                    |  |
|                |               |                               |                      |     |     |      |      |      |      |      |     |      |      |      |      |                    |  |
|                |               |                               |                      |     |     |      |      |      |      |      |     |      |      |      |      |                    |  |
|                |               |                               |                      |     |     |      |      |      |      |      |     |      |      |      |      |                    |  |
|                |               |                               |                      |     |     |      |      |      |      |      |     |      |      |      |      |                    |  |
|                |               |                               |                      |     |     |      |      |      |      |      |     |      |      |      |      |                    |  |
|                |               |                               |                      |     |     |      |      |      |      |      |     |      |      |      |      |                    |  |
|                |               |                               |                      |     |     |      |      |      |      |      |     |      |      |      |      |                    |  |
|                |               |                               |                      |     |     |      |      |      |      |      |     |      |      |      |      |                    |  |
|                |               |                               |                      |     |     |      |      |      |      |      |     |      |      |      |      |                    |  |
|                |               |                               |                      |     |     |      |      |      |      |      |     |      |      |      |      |                    |  |
|                |               |                               |                      |     |     |      |      |      |      |      |     |      |      |      |      |                    |  |
|                |               |                               |                      |     |     |      |      |      |      |      |     |      |      |      |      |                    |  |
|                |               |                               |                      |     |     |      |      |      |      |      |     |      |      |      |      |                    |  |
|                |               |                               |                      |     |     |      |      |      |      |      |     |      |      |      |      |                    |  |

| E | atura | amo   | ato V | Noh - | - Ro | latói | h oir | o Fai | urar | nont  | o do | Pofe | aicõe | e no | r Hn | idad |  |  |  |  |
|---|-------|-------|-------|-------|------|-------|-------|-------|------|-------|------|------|-------|------|------|------|--|--|--|--|
|   | ature | annei |       | VCD   | inc. | iatoi | io u  | cia   | urai | ilent | o ue | Ken  | ειçõe | s pc |      | luau |  |  |  |  |
|   |       |       |       |       |      |       |       |       |      |       |      |      |       |      |      |      |  |  |  |  |
|   |       |       |       |       |      |       |       |       |      |       |      |      |       |      |      |      |  |  |  |  |
|   |       |       |       |       |      |       |       |       |      |       |      |      |       |      |      |      |  |  |  |  |
|   |       |       |       |       |      |       |       |       |      |       |      |      |       |      |      |      |  |  |  |  |
|   |       |       |       |       |      |       |       |       |      |       |      |      |       |      |      |      |  |  |  |  |
|   |       |       |       |       |      |       |       |       |      |       |      |      |       |      |      |      |  |  |  |  |
|   |       |       |       |       |      |       |       |       |      |       |      |      |       |      |      |      |  |  |  |  |
|   |       |       |       |       |      |       |       |       |      |       |      |      |       |      |      |      |  |  |  |  |
|   |       |       |       |       |      |       |       |       |      |       |      |      |       |      |      |      |  |  |  |  |
|   |       |       |       |       |      |       |       |       |      |       |      |      |       |      |      |      |  |  |  |  |
|   |       |       |       |       |      |       |       |       |      |       |      |      |       |      |      |      |  |  |  |  |
|   |       |       |       |       |      |       |       |       |      |       |      |      |       |      |      |      |  |  |  |  |
|   |       |       |       |       |      |       |       |       |      |       |      |      |       |      |      |      |  |  |  |  |
|   |       |       |       |       |      |       |       |       |      |       |      |      |       |      |      |      |  |  |  |  |
|   |       |       |       |       |      |       |       |       |      |       |      |      |       |      |      |      |  |  |  |  |
|   |       |       |       |       |      |       |       |       |      |       |      |      |       |      |      |      |  |  |  |  |
|   |       |       |       |       |      |       |       |       |      |       |      |      |       |      |      |      |  |  |  |  |
|   |       |       |       |       |      |       |       |       |      |       |      |      |       |      |      |      |  |  |  |  |
|   |       |       |       |       |      |       |       |       |      |       |      |      |       |      |      |      |  |  |  |  |
|   |       |       |       |       |      |       |       |       |      |       |      |      |       |      |      |      |  |  |  |  |
|   |       |       |       |       |      |       |       |       |      |       |      |      |       |      |      |      |  |  |  |  |
|   |       |       |       |       |      |       |       |       |      |       |      |      |       |      |      |      |  |  |  |  |
|   |       |       |       |       |      |       |       |       |      |       |      |      |       |      |      |      |  |  |  |  |
|   |       |       |       |       |      |       |       |       |      |       |      |      |       |      |      |      |  |  |  |  |
|   |       |       |       |       |      |       |       |       |      |       |      |      |       |      |      |      |  |  |  |  |
|   |       |       |       |       |      |       |       |       |      |       |      |      |       |      |      |      |  |  |  |  |
|   |       |       |       |       |      |       |       |       |      |       |      |      |       |      |      |      |  |  |  |  |
|   |       |       |       |       |      |       |       |       |      |       |      |      |       |      |      |      |  |  |  |  |
|   |       |       |       |       |      |       |       |       |      |       |      |      |       |      |      |      |  |  |  |  |
|   |       |       |       |       |      |       |       |       |      |       |      |      |       |      |      |      |  |  |  |  |
|   |       |       |       |       |      |       |       |       |      |       |      |      |       |      |      |      |  |  |  |  |

## 

## 1. Visão Geral

O curso tem o objetivo de habilitar os operadores do módulo de Faturamento a realizar os processos necessários para a utilização do sistema.

## 2. Objetivo

O objetivo do relatório de faturamento de refeições por unidade é apresentar uma análise do faturamento da unidade de todos os serviços em um determinado período.

## 3. Relatório

### 3.1 Faturamento de Refeições por Unidade

No canto superior esquerdo da tela inicial do **TecFood Web**, clique no ícone do menu lateral. Esse acesso também pode ser feito por meio de um atalho, pressionando as teclas Ctrl e M simultaneamente.

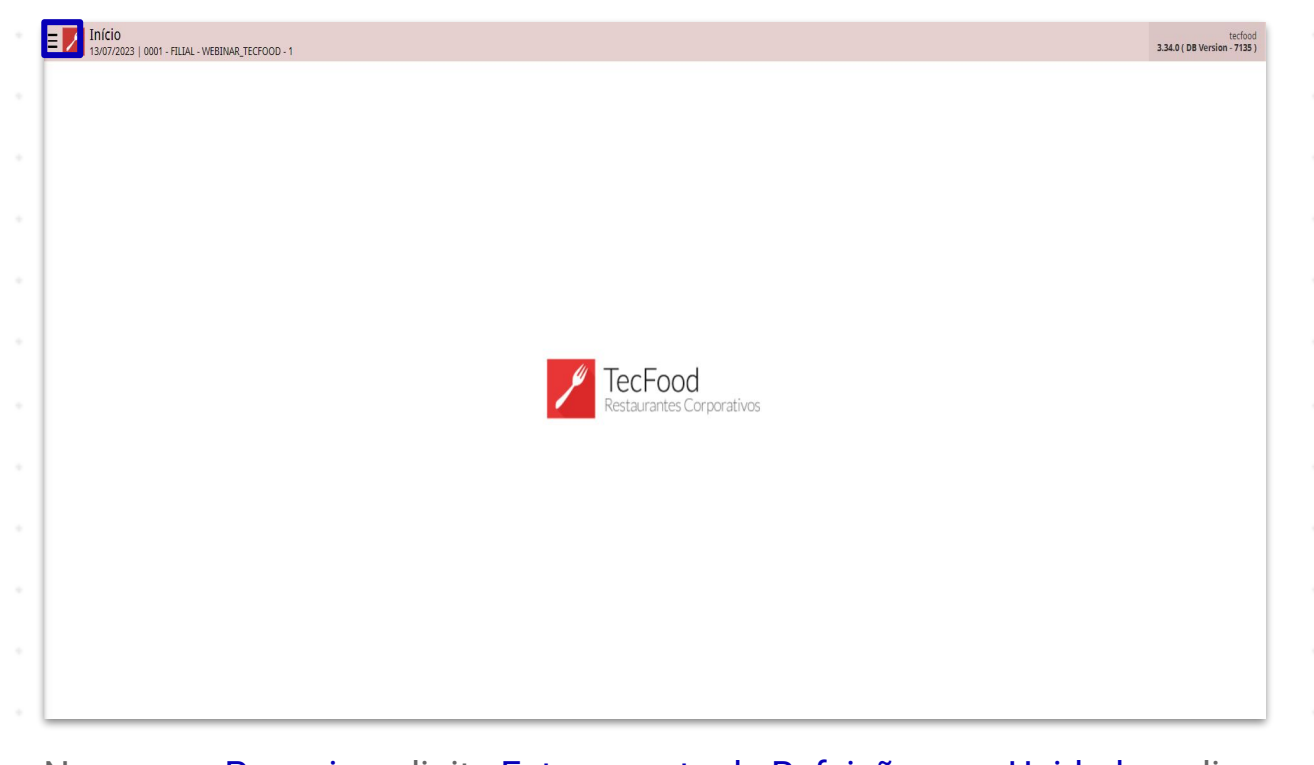

| N  | 0 C  | amp  | 0 P  | esqu | Jisa | r diç | gite | Fati | Iran | nent | :0 de | e Re | teiç | oes | por | Un | Idac | le e | cliq | ue |  |
|----|------|------|------|------|------|-------|------|------|------|------|-------|------|------|-----|-----|----|------|------|------|----|--|
| na | a op | oção | o qu | e se | rá e | xibi  | da.  |      |      |      |       |      |      |     |     |    |      |      |      |    |  |
|    |      |      |      |      |      |       |      |      |      |      |       |      |      |     |     |    |      |      |      |    |  |
|    |      |      |      |      |      |       |      |      |      |      |       |      |      |     |     |    |      |      |      |    |  |
|    |      |      |      |      |      |       |      |      |      |      |       |      |      |     |     |    |      |      |      |    |  |
|    |      |      |      |      |      |       |      |      |      |      |       |      |      |     |     |    |      |      |      |    |  |
|    |      |      |      |      |      |       |      |      |      |      |       |      |      |     |     |    |      |      |      |    |  |
|    |      |      |      |      |      |       |      |      |      |      |       |      |      |     |     |    |      |      |      |    |  |
|    |      |      |      |      |      |       |      |      |      |      |       |      |      |     |     |    |      |      |      |    |  |
|    |      |      |      |      |      |       |      |      |      |      |       |      |      |     |     |    |      |      |      |    |  |
|    |      |      |      |      |      |       |      |      |      |      |       |      |      |     |     |    |      |      |      |    |  |
|    |      |      |      |      |      |       |      |      |      |      |       |      |      |     |     |    |      |      |      |    |  |
|    |      |      |      |      |      |       |      |      |      |      |       |      |      |     |     |    |      |      |      |    |  |

| operador_WEBINAR_TECFOOD_8                                       | radical<br>3.20.1 (08 Version - 6572) |
|------------------------------------------------------------------|---------------------------------------|
| 06/12/2022<br>0001 - FILIAL - WEBINAR_TECFOOD - 1                |                                       |
| 😌 Trocar Unidade                                                 |                                       |
| Faturamento de Refeições por Unidade                             |                                       |
| Faturamento de Refeições por Unidade<br>Faturamento - Relatórios |                                       |
|                                                                  |                                       |
|                                                                  |                                       |
|                                                                  |                                       |
|                                                                  |                                       |
|                                                                  | TerFood                               |
|                                                                  | Restaurantes Corporativos             |
|                                                                  |                                       |
|                                                                  |                                       |
|                                                                  |                                       |
|                                                                  |                                       |
|                                                                  |                                       |
|                                                                  |                                       |
|                                                                  |                                       |
|                                                                  |                                       |
| 🖸 Zeedhi 🔺                                                       |                                       |

Na caixa de filtro, preencha os campos correspondentes:

| de Faturamento<br>ar<br>:0<br>r de _/_/ | por Unidade<br>o |          |          |        |         |         |          |            | ~         |
|-----------------------------------------|------------------|----------|----------|--------|---------|---------|----------|------------|-----------|
| de Faturament                           | D                |          |          |        |         |         |          |            |           |
| er<br>• •<br>• •<br>• • •               |                  |          |          |        |         |         |          |            |           |
| ©<br>rde _/_/                           |                  |          |          |        |         |         |          |            | Q         |
| ©<br>r de _/_/                          |                  |          |          |        |         |         |          |            |           |
| •<br>r de _/_/                          |                  |          |          |        |         |         |          | ୍ଲ Tod     |           |
| r de _/_/                               |                  |          |          |        |         |         |          |            |           |
|                                         | Para _/_/        |          |          |        |         |         |          |            | 台         |
|                                         |                  |          |          |        |         |         |          |            |           |
|                                         |                  |          |          |        |         |         |          |            | ×         |
|                                         |                  |          |          |        |         |         |          |            |           |
|                                         |                  |          |          |        |         |         |          |            |           |
|                                         |                  |          |          |        |         |         |          |            |           |
|                                         |                  |          |          |        |         |         |          |            |           |
|                                         |                  |          |          |        |         |         |          |            |           |
|                                         |                  |          |          |        |         |         |          |            |           |
|                                         |                  |          |          |        |         |         |          |            |           |
|                                         |                  |          |          |        |         |         |          |            |           |
|                                         |                  |          |          |        |         |         |          |            |           |
|                                         |                  |          |          |        |         |         |          |            |           |
|                                         |                  |          |          |        |         |         |          |            |           |
|                                         |                  |          |          |        |         |         |          |            |           |
|                                         |                  |          |          |        |         |         |          |            |           |
|                                         |                  |          |          |        |         |         |          |            |           |
|                                         |                  |          |          |        |         |         |          |            |           |
|                                         |                  |          |          |        |         |         |          |            |           |
|                                         |                  |          |          |        |         |         |          |            |           |
|                                         |                  |          |          |        |         |         |          |            |           |
|                                         |                  |          |          |        |         |         |          |            |           |
|                                         |                  |          |          |        |         |         |          |            |           |
|                                         |                  |          |          |        |         |         |          |            |           |
|                                         |                  |          |          |        |         |         |          |            |           |
|                                         |                  |          |          |        |         |         |          |            |           |
|                                         |                  |          |          |        |         |         |          |            |           |
|                                         |                  |          |          |        |         |         |          |            |           |
|                                         |                  |          |          |        |         |         |          |            |           |
|                                         |                  |          |          |        |         |         |          |            |           |
|                                         |                  |          |          |        |         |         |          |            |           |
|                                         |                  |          |          |        |         |         |          |            |           |
|                                         |                  |          |          |        |         |         |          |            |           |
|                                         |                  |          |          |        |         |         |          |            |           |
|                                         |                  |          |          |        |         |         |          |            |           |
|                                         |                  |          |          |        |         |         |          |            |           |
|                                         |                  |          |          |        |         |         |          |            | Relatorio |
|                                         |                  |          |          | ,      |         |         |          |            |           |
|                                         |                  |          |          |        |         |         |          |            |           |
|                                         |                  |          |          |        |         |         |          |            |           |
|                                         |                  |          |          |        |         |         |          |            |           |
| -                                       |                  |          |          |        |         |         |          | <i>c</i> . |           |
| - C(                                    | ontral de l      | -aturam/ | anto: nr | rocure | noru    | ima ce  | ntral da | taturam    | anto or   |
|                                         | cincial ut l     | aturalli |          | JUCUIE | , hoi n | inna ut | u ai u   |            | CIIIU, UC |
|                                         |                  |          |          |        |         |         |          |            |           |

 Unidade: insira uma ou mais unidades para verificar o faturamento no relatório. Também é possível incluir os dados sobre Todas as unidades mantendo o checkbox ao lado marcado.

Período: indique o período de faturamento que será gerado no relatório.

Após preencher os campos, clique em Relatório, no canto inferior direito da tela.

| E V Faturamento de Refeições por Unidade | FAI<br>Access Control 1.30.0 ( DB Version - 6572 ) |
|------------------------------------------|----------------------------------------------------|
| Relatório 😜                              |                                                    |
| Faturamento Refeições por Unidade        | ~                                                  |
| Central de Faturamento                   |                                                    |
| Procurar                                 | Q                                                  |
| Unidade                                  |                                                    |
|                                          | 👧 🗸 Tod                                            |
| Período O                                |                                                    |
| A partir de 06/12/2022 Para 06/12/2022   | ×                                                  |
|                                          |                                                    |
| Cliente<br>Procurar                      | 0                                                  |
|                                          |                                                    |
|                                          | Relatório                                          |

Selecione o formato de arquivo no qual o relatório será gerado e clique no botão **Confirmar**.

| E Katuramento de Refeições por Unidade | Access Control | FA]<br>1.30.0 ( DB Version - 6572 ) |
|----------------------------------------|----------------|-------------------------------------|
| Relatório 🥹                            |                |                                     |
| Faturamento Refeições por Unidade      |                |                                     |
| Central de Faturamento                 |                |                                     |
|                                        |                | Q                                   |
| Unidade                                |                |                                     |
|                                        | 📿 🗸 Tod        |                                     |
| Período Q                              |                |                                     |
| A partir de 06/12/2022 Para 06/12/2022 |                | ×                                   |
| Cliente                                |                |                                     |
|                                        |                | Q                                   |
|                                        |                |                                     |
|                                        |                |                                     |
| Tipo de Relatório                      |                |                                     |
|                                        |                |                                     |
| ● pdf                                  |                |                                     |
| ⊖ xisx                                 |                |                                     |
|                                        |                |                                     |
| Cancelar                               |                | Confirmar                           |
|                                        |                |                                     |

### TEKNISA

8

| p | reç | o to | tal, | rate | io, e | etc.) |  |  |  |  |  |  |  |  |
|---|-----|------|------|------|-------|-------|--|--|--|--|--|--|--|--|
|   |     |      |      |      |       |       |  |  |  |  |  |  |  |  |
|   |     |      |      |      |       |       |  |  |  |  |  |  |  |  |
|   |     |      |      |      |       |       |  |  |  |  |  |  |  |  |
|   |     |      |      |      |       |       |  |  |  |  |  |  |  |  |
|   |     |      |      |      |       |       |  |  |  |  |  |  |  |  |
|   |     |      |      |      |       |       |  |  |  |  |  |  |  |  |
|   |     |      |      |      |       |       |  |  |  |  |  |  |  |  |
|   |     |      |      |      |       |       |  |  |  |  |  |  |  |  |
|   |     |      |      |      |       |       |  |  |  |  |  |  |  |  |
|   |     |      |      |      |       |       |  |  |  |  |  |  |  |  |
|   |     |      |      |      |       |       |  |  |  |  |  |  |  |  |
|   |     |      |      |      |       |       |  |  |  |  |  |  |  |  |
|   |     |      |      |      |       |       |  |  |  |  |  |  |  |  |
|   |     |      |      |      |       |       |  |  |  |  |  |  |  |  |
|   |     |      |      |      |       |       |  |  |  |  |  |  |  |  |
|   |     |      |      |      |       |       |  |  |  |  |  |  |  |  |
|   |     |      |      |      |       |       |  |  |  |  |  |  |  |  |
|   |     |      |      |      |       |       |  |  |  |  |  |  |  |  |
|   |     |      |      |      |       |       |  |  |  |  |  |  |  |  |
|   |     |      |      |      |       |       |  |  |  |  |  |  |  |  |
|   |     |      |      |      |       |       |  |  |  |  |  |  |  |  |
|   |     |      |      |      |       |       |  |  |  |  |  |  |  |  |
|   |     |      |      |      |       |       |  |  |  |  |  |  |  |  |
|   |     |      |      |      |       |       |  |  |  |  |  |  |  |  |
|   |     |      |      |      |       |       |  |  |  |  |  |  |  |  |

## 

|  | Fatu | ramo | nto l | Nob | _ Dc | olató | rio d | o Ea | tura | mon | to de | Pof   | eicõ |       | or Hr | nidad |  |  |  |  |
|--|------|------|-------|-----|------|-------|-------|------|------|-----|-------|-------|------|-------|-------|-------|--|--|--|--|
|  | Tatu | ame  |       | WED |      |       | no u  | era  | luia | men |       | : Nei | eiçu | es pr |       | nuau  |  |  |  |  |
|  |      |      |       |     |      |       |       |      |      |     |       |       |      |       |       |       |  |  |  |  |
|  |      |      |       |     |      |       |       |      |      |     |       |       |      |       |       |       |  |  |  |  |
|  |      |      |       |     |      |       |       |      |      |     |       |       |      |       |       |       |  |  |  |  |
|  |      |      |       |     |      |       |       |      |      |     |       |       |      |       |       |       |  |  |  |  |
|  |      |      |       |     |      |       |       |      |      |     |       |       |      |       |       |       |  |  |  |  |
|  |      |      |       |     |      |       |       |      |      |     |       |       |      |       |       |       |  |  |  |  |
|  |      |      |       |     |      |       |       |      |      |     |       |       |      |       |       |       |  |  |  |  |
|  |      |      |       |     |      |       |       |      |      |     |       |       |      |       |       |       |  |  |  |  |
|  |      |      |       |     |      |       |       |      |      |     |       |       |      |       |       |       |  |  |  |  |
|  |      |      |       |     |      |       |       |      |      |     |       |       |      |       |       |       |  |  |  |  |
|  |      |      |       |     |      |       |       |      |      |     |       |       |      |       |       |       |  |  |  |  |
|  |      |      |       |     |      |       |       |      |      |     |       |       |      |       |       |       |  |  |  |  |
|  |      |      |       |     |      |       |       |      |      |     |       |       |      |       |       |       |  |  |  |  |
|  |      |      |       |     |      |       |       |      |      |     |       |       |      |       |       |       |  |  |  |  |
|  |      |      |       |     |      |       |       |      |      |     |       |       |      |       |       |       |  |  |  |  |
|  |      |      |       |     |      |       |       |      |      |     |       |       |      |       |       |       |  |  |  |  |
|  |      |      |       |     |      |       |       |      |      |     |       |       |      |       |       |       |  |  |  |  |
|  |      |      |       |     |      |       |       |      |      |     |       |       |      |       |       |       |  |  |  |  |
|  |      |      |       |     |      |       |       |      |      |     |       |       |      |       |       |       |  |  |  |  |
|  |      |      |       |     |      |       |       |      |      |     |       |       |      |       |       |       |  |  |  |  |
|  |      |      |       |     |      |       |       |      |      |     |       |       |      |       |       |       |  |  |  |  |
|  |      |      |       |     |      |       |       |      |      |     |       |       |      |       |       |       |  |  |  |  |
|  |      |      |       |     |      |       |       |      |      |     |       |       |      |       |       |       |  |  |  |  |
|  |      |      |       |     |      |       |       |      |      |     |       |       |      |       |       |       |  |  |  |  |
|  |      |      |       |     |      |       |       |      |      |     |       |       |      |       |       |       |  |  |  |  |
|  |      |      |       |     |      |       |       |      |      |     |       |       |      |       |       |       |  |  |  |  |
|  |      |      |       |     |      |       |       |      |      |     |       |       |      |       |       |       |  |  |  |  |
|  |      |      |       |     |      |       |       |      |      |     |       |       |      |       |       |       |  |  |  |  |
|  |      |      |       |     |      |       |       |      |      |     |       |       |      |       |       |       |  |  |  |  |
|  |      |      |       |     |      |       |       |      |      |     |       |       |      |       |       |       |  |  |  |  |
|  |      |      |       |     |      |       |       |      |      |     |       |       |      |       |       |       |  |  |  |  |

## 

#### FATWEB12V2